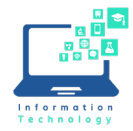

Instructions

CCSU now has a home use license for Cylance Anti-Virus software for personal/home computers for Faculty and Staff. It is simple to download and install and will automatically run in the background, protecting your computer.

- Go to <u>https://home-registration.cylance.com</u>, enter your CCSU email address and click "Check Eligibility" for verification.
- 2. You will receive an email from Cylance letting you know that you are eligible, and it will contain a link to "Register Your Account".
- 3. Click on that link and enter your registration information. (first name, last name, **personal** email and password)
- 4. Use your **personal** email and password to sign into Cylance in the browser.
- 5. On the Dashboard page, select "Add Device".
- 6. Select the download link for your computer operating system.
- 7. IMPORTANT: Copy the Installation Token (select and CTRL/C)
- 8. Run the install file it should be in the Downloads folder. Click "install" when prompted with a Cylance pop-up.
- 9. The next pop-up will ask if you want to allow the app to make changes to your device. Click "Yes".
- 10.You will be prompted to input the Installation Token. Paste (CTRL/V) the copied Token from step 7 and click "Next" and choose the location of the Cylance folder.
- 11. After the installation, click "OK" on the pop-up and installation is complete.